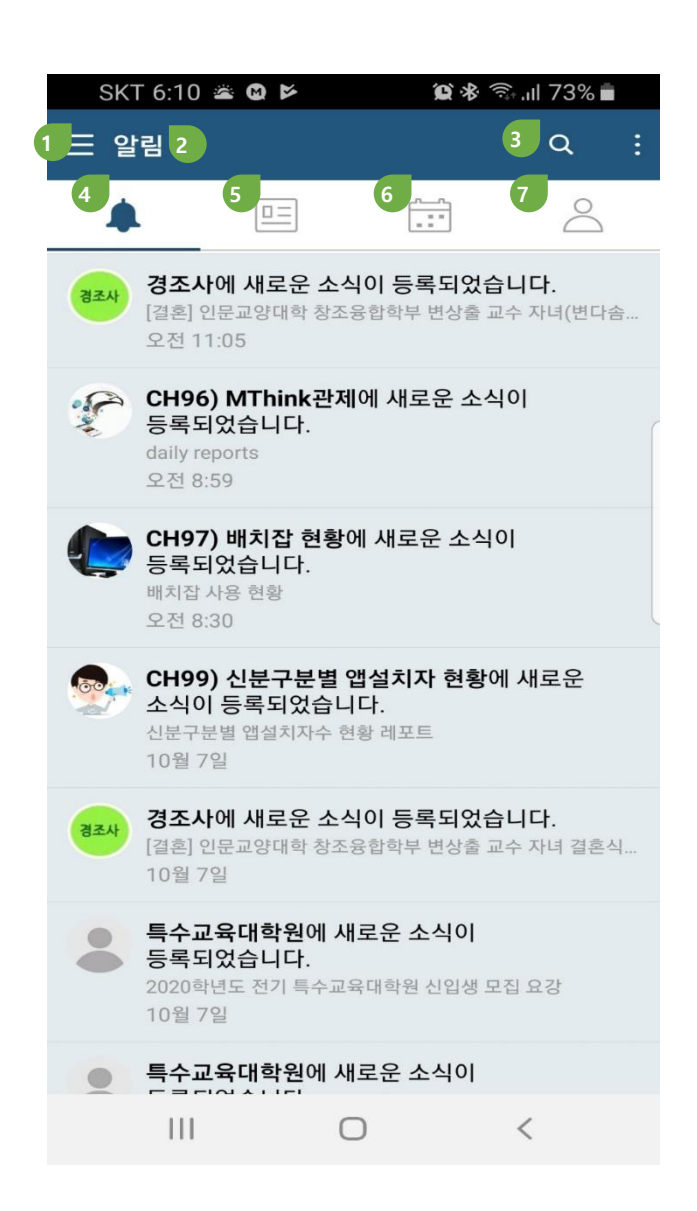

## 1.1. 메인화면 설명

| 1. 전체메뉴(사이드메뉴)                      |
|-------------------------------------|
| 2. 타이틀                              |
| 3. 검색                               |
| 4. 알림                               |
| 5. 소식                               |
| 6. 일정                               |
| 7. 전체멤버(자신이 속한 그룹의 멤버관계가 있는 모든 사용자) |
|                                     |

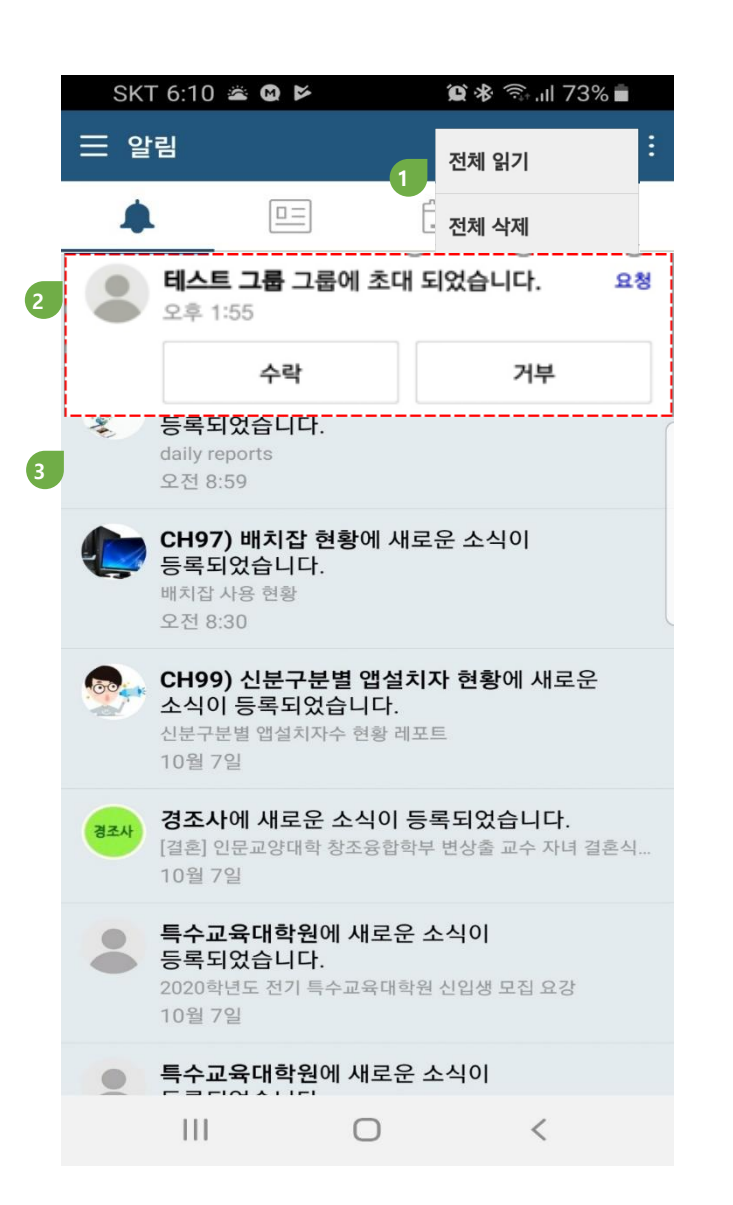

## 1.2. 알림센터

1. 새로운 소식, 댓글 의 수신에 대한 알림을 확인

"더 보기"메뉴로 알림에 대한 전체 읽기 및 삭제 처리 가능

2. 그룹초대 알림

3. 소식, 댓글 등록, 공지사항에 대한 알림

# 1. DUTalk 메인

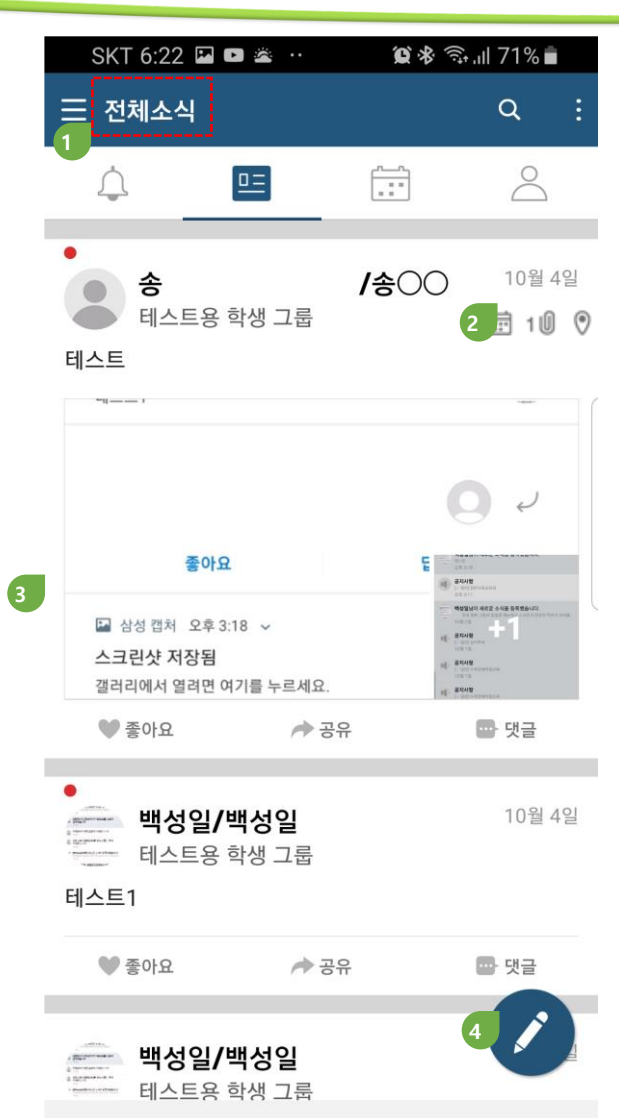

 $\bigcirc$ 

<

## 1.3. 전체소식

1. 자신에게 공유된 소식을 타임라인으로 보여줍니다.

2. 소식에 일정, 첨부파일, 위치정보 등 부가정보를 표시

3. 소식에 첨부된 이미지와 동영상을 표시

### 4. 소식작성

- 수신자 그룹 또는 수신자 선택

- 소식 작성

# 1. DUTalk 메인

SKT 6:32 🗭 🖬 🗭 … 🗎 69% 🛱 🕄 🕼 송00  $\leftarrow$ 송1 /송〇〇 3 북마크 테스트용 학생 그룹 2 2019년 10월 4일 오후 3:20 테스트 4 - 4080-1142 472 0780-17 408 22 318 DUtalk 9.0 3:18 백성일님이 새로운 소식을 등록했습니다. Ē 5 태스트1 98.311 回 Instagram 오후 3:18 백성일님이 새로운 소식을 등록했습니다. 0. 10월 2일 좋아요 답급 공지사항 16 월 삼성 캡처 오후 3.18 ~ 스크린샷 저장됨 제 공지사항 챔리리에서 열려면 여기를 누르세요. 🖪 날찌 19/9/26 - 공지사항 6 읽음 2 좋아요 -🖤 좋아요 🗗 댓글 🏓 공유 7 ▲ 댓글을 입력하세요 보내기 111  $\bigcirc$ <

## 1.4. 소식상세

- 1. 소식 작성자(성명 & 닉네임/ 사진선택 하면 사용자 프로필 확인)
- 2. 소식 수신자(클릭 시 수신자목록 팝업)
- 3. 북마크 저장
- 4. 소식 본문
- 5. 사진/위치정보/일정 등
- 6. 읽은 사용자, "좋아요"를 클릭한 사용자 명단 팝업
- 7. 댓글,사진 입력

# 1. DUTalk 메인

SKT 6:41 🗳 🗭 🖬 \cdots 🗎 88% 🗊 🛠 🕱 Q 수강  $\otimes$ 취소 소식 일정 특수교육대학원 9월 20일 [필독]특수교육교재연구및지도법 폐강 안내 ! <mark>수강</mark>신청... 자세히 보기 **백성일/백성일** 테스트용 학생 그룹 8월 26일 10 <mark>수강</mark>그룹 첨부파일 테스트 배서이/배서이 റല റഹി ... Θ J \$ 2 3 X • \_\_\_\_ 4 5 6 Q ㄴㄹ  $\Box E$ コヨ 7 8 9 .,?! 人긍 スえ ΗП 0 !#1 <sup>한</sup>/<sub>영</sub> 한자  $O\Box$  $\bigcirc$  $\sim$  :::::

## 1.5. 검색

 1. 로컬기기내 저장된 소식, 일정에 대한 검색기능
 2. 오래된 소식이나 채팅은 로컬기기에 보관되지 않아서 검색되지 않을 수 있습니다. 이때는 PC버전의 통합검색을 이용하시기 바랍니다.

# 2. 메뉴

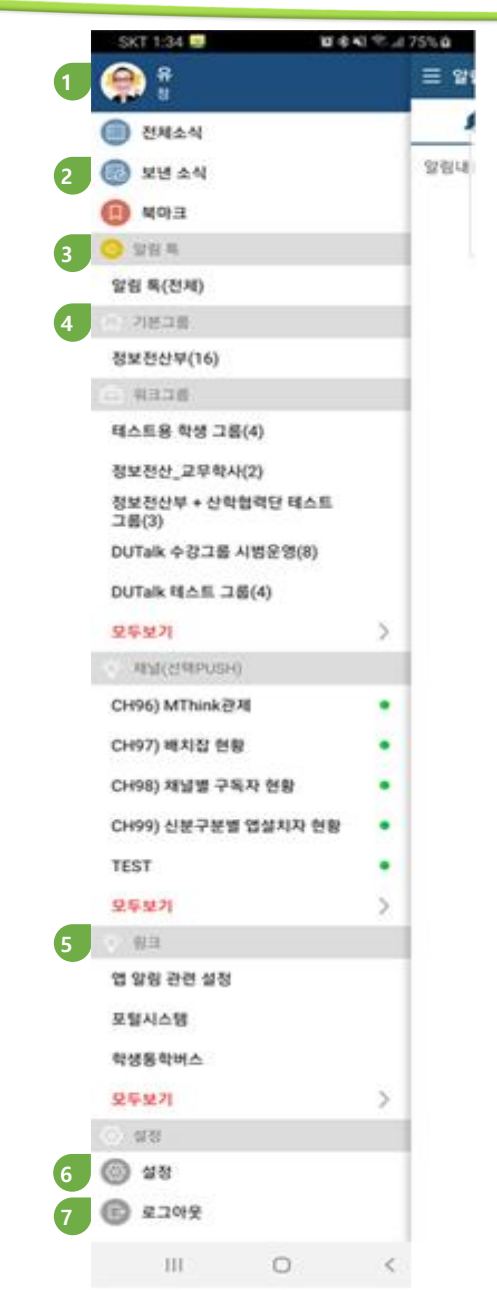

### 2.1. 전체메뉴

1. 종류별 소식

2. 알림톡

- 개인 공지 메시지 사서함

3. 기본그룹 / 워크그룹

- 시스템에서 제공하는 자동그룹

### 4. 공지사항채널

- 구독 중이거나, 구독신청이 가능한 채널리스트(구독취소)

5. 링크

- 외부 페이지를 보여줍니다

### 6. 설정

- 프로필 사진 변경, 닉네임변경, 비밀번호 변경

- 앱의 알림(소리,진동)설정, 알림센터 표시설정, 알림센터 데이터 삭제

- 설정한 시간 동안 푸쉬알림을 차단

- 첨부 사진 이미지의 크기: 크게 설정할 경우 모바일 데이터 사용량 증가

- 소식리스트(전체소식/보낸소식/읽지 않은 소식 등)에서 미리보기 라인수
- 메뉴에 표시할 그룹 리스트의 개수
- 메뉴에 표시할 채널 리스트의 개수
- 메뉴에 표시할 공지사항(PUSH알림) 리스트의 개수
- 메뉴에 표시할 링크 리스트의 개수
- 소식메뉴에서 채널소식의 포함여부 설정
- 현재 앱 버전정보

7. 로그아웃

|    | KT ⊒ 1⊃ ⊠ ··· ¥  | 黛 뜻* 세 100% 🛢 오후 4:16 |
|----|------------------|-----------------------|
|    | ← 설정             | <u> </u>              |
| 1  | 나의 정보            | >                     |
|    | 알림 설정            | (                     |
| 2  | 알림               | 켜짐 📏                  |
|    | 알림센터             | >                     |
|    | 방해금지 설정          |                       |
| 3  | 방해금지             | •                     |
|    | 시작시간             | 오후 4:16 〉             |
|    | 종료시간             | 오후 5:16 >             |
|    | 일반 설정            |                       |
| 4  | 첨부 사진 크기         | 보통 〉                  |
| 5  | 미리보기             | 3줄 〉                  |
| 6  | 좌측 메뉴에 보여줄 그룹 갯수 | 3 >                   |
| 7  | 좌측 메뉴에 보여줄 채널 갯수 | ≤ 3 >                 |
| 8  | 좌측 메뉴에 보여줄 공지사항  | (PUSH) 갯수 3 >         |
| 9  | 좌측 메뉴에 보여줄 링크 갯수 | 3 >                   |
| 10 | 전체소식에서 채널 보기     | -                     |
|    | 기타               |                       |
| 11 | 프로그램 정보          | >                     |

## 2.2. 설정

 1. 프로필 사진 변경, 닉네임변경, 비밀번호 변경

 2. 앱의 알림(소리,진동)실정, 알림센터 표시실정, 알림센터 데이터 삭제

 3. 실정한 시간 동안 푸쉬알림을 차단

 4. 첨부 사진 이미지의 크기: 크게 실정할 경우 모바일 데이터 사용량 증가

 5. 소식리스트(전체소식/보낸소식/읽지 않은 소식 등)에서 미리보기 라인수

 6. 메뉴에 표시할 그룹 리스트의 개수

 7. 메뉴에 표시할 공지사항(PUSH알림) 리스트의 개수

 8. 메뉴에 표시할 링크 리스트의 개수

 10. 소식메뉴에서 채널소식의 포함여부 설정

 11. 현재 앱 버전정보

# 2.3 기본(워크)그룹 전체 글 쓰기(그룹 전체 인원을 대상으로 게시글 작성)

※수강그룹은 말머리에 강좌명을 표기하여 메시지를 작성하면, 학생들이 그룹명을 쉽게 인식 할 수 있습니다.

| KT 13                                                                                     | 3:36 🔤                                                                                        | <b>(2) \</b> {{@ }                                           | <sup>;∈+</sup> .ıl 62%              |                                       |              |
|-------------------------------------------------------------------------------------------|-----------------------------------------------------------------------------------------------|--------------------------------------------------------------|-------------------------------------|---------------------------------------|--------------|
|                                                                                           | 성명<br>소속                                                                                      |                                                              |                                     |                                       | ⊟ 알림         |
| 전                                                                                         | 체소식                                                                                           |                                                              |                                     |                                       |              |
| <b>國</b> 보                                                                                | 낸 소식                                                                                          |                                                              |                                     |                                       |              |
| 日 1000000000000000000000000000000000000                                                   | 마크                                                                                            |                                                              |                                     |                                       | d<br>O       |
| 💿 알림                                                                                      | 톡                                                                                             |                                                              |                                     |                                       |              |
| 알림 톸                                                                                      | 특(전체)                                                                                         |                                                              |                                     |                                       | <b>र ह</b> ह |
| () 기본                                                                                     | 본그룹                                                                                           |                                                              |                                     |                                       | 0            |
| 정보전                                                                                       | 신부(16)                                                                                        | )                                                            |                                     |                                       |              |
| 을 워크                                                                                      | 그룹                                                                                            |                                                              |                                     |                                       | d            |
|                                                                                           |                                                                                               |                                                              |                                     |                                       |              |
| 테스트                                                                                       | 용 학생 :                                                                                        | 그룹(4)                                                        |                                     |                                       |              |
| 테스트<br>수강<br>선택(<br>- 현<br>"[                                                             | 용 학생 :<br>그룹 탭:<br>클릭)<br>! 예제0<br>테스트(<br>!명                                                 | <sup>그룹(4)</sup><br>의 하위<br>베서는 "<br>용 학생                    | 메뉴에<br>워크그·<br>그룹"을                 | 서 해당<br>룹" 탭의<br>을 기준으                | 강좌 5         |
| 테스트<br>수강<br>선택(<br>- 현<br>"[<br>설                                                        | 용 학생 :<br>그룹 탭:<br>클릭)<br>! 예제0<br>테스트워<br>!명                                                 | 그룹(4)<br>의 하위<br>베서는 "<br>용 학생                               | 메뉴에<br>워크그<br>그룹"을                  | 서 해당<br>룹" 탭의<br>월 기준으.               | 강좌<br>로 6    |
| 테스트<br>수강:<br>선택(<br>- 현<br>"[<br>설<br>CH96]                                              | 용 학생 :<br>그룹 탭:<br>클릭)<br>! 예제0<br>테스트 등<br>!명<br>(근ㅋ+ oct                                    | 그룹(4)<br>의 하위<br>에서는 "<br>용 학생<br>SH)<br><관제                 | 메뉴에<br>워크그·<br>그룹"을                 | 서 해당<br>룹" 탭의<br>을 기준으.               | 강좌<br>로 [    |
| 테스트<br>수강<br>선택(<br>- 현<br>"E<br>설<br>CH96                                                | 용 학생 :<br>그룹 탭.<br>클릭)<br>! 예제0<br>테스트 등<br>!명<br>) MThink<br>) 배치잡                           | 그룹(4)<br>의 하위<br>에서는 "<br>용 학생<br>SH)<br><관제<br>현황           | 메뉴에<br>워크그<br>그룹"을                  | 서 해당<br>룹" 탭의<br>을 기준으.<br>●          | 강좌<br>로 :    |
| 테스트<br>수강그<br>선택(<br>- 현<br>"E<br>설<br>CH96<br>CH97<br>CH98                               | 용 학생 :<br>글 립 탭<br>의 에 제 0<br>데 스 트 등<br>인명<br>에 전 비 아 드 등<br>에 제 Think<br>) 배 치 잡<br>) 채 널 별 | 그룹(4)<br>의 하위<br>베서는 "<br>용 학생<br>Shi)<br>(관제<br>현황<br>구독자 현 | 메뉴에<br>워크그<br>그룹"을<br><sub>황</sub>  | 서 해당<br>룹" 탭의<br>을 기준으<br>●           | 강좌<br>로 6    |
| 테스트<br>수강드<br>선택(<br>- 현<br>"E<br>설<br>CH96<br>CH97<br>CH98                               | 용 학생 :<br>그룹 탭:<br>클릭)<br>! 예제0<br>레스트:<br>!명<br>(건팩FOA<br>) 배치잡<br>) 채널별 :<br>기              | 그룹(4)<br>의 하위<br>베서는 "<br>용 학생<br>아<br>아<br>자<br>전황<br>구독자 현 | 메뉴에<br>워크그·<br>그룹"을<br><sup>황</sup> | 서 해당<br>룹" 탭의<br>을 기준으<br>•<br>•<br>• | 강좌<br>로 5    |
| 테스트<br>수강드<br>선택(<br>- 현<br>"[<br>설<br>오대96]<br>CH96]<br>CH96]<br>CH96]<br>CH98]<br>CH98] | 용 학생 :<br>그룹 탭:<br>클릭)<br>! 예제0<br>테스트<br>!명<br>(엔픽FO<br>) MThink<br>) 배치잡<br>) 채널별 :<br>기    | 그룹(4)<br>의 하위<br>에서는 "<br>용 학생<br>(관제<br>현황<br>구독자 현         | 메뉴에<br>워크그·<br>그룹"을<br><sup>황</sup> | 서 해당<br>룹" 탭의<br>을 기준으<br>●           | 강좌<br>로 5    |

| KT 13:52 ···     | © ¥≹ <sup>∟</sup> ⊑⁺ ,ıll 60% ∎ |           |
|------------------|---------------------------------|-----------|
| ← 태.             | 스트용 학생 그룹(                      | (4)       |
|                  |                                 |           |
|                  | -                               | . • A     |
|                  |                                 |           |
| Summer<br>Summer |                                 | 13:45     |
| 소가기를 처리파이 [      | 11 A E                          | 1 ()      |
| - 영그컵 접두파일 ·     | 125                             |           |
| 🖤 좋아요            | /                               | 🖶 댓글      |
|                  |                                 | 13:44     |
|                  |                                 | 1         |
| 수강그룹 전체글 테스      |                                 |           |
| ♥ 좋아요            | ▶ 공유                            | 🚭 댓글      |
|                  |                                 | 7월 31일    |
| 비스트용 학생          | 뱅 그룹                            | , E OTE   |
| 테스트              |                                 |           |
| ♥ 좋아요            | /▶ 공유                           | 🖶 댓글 1    |
|                  |                                 | 오 서태(크리)  |
| 추락 야단의<br>하여 글쓰기 | 글쓰기 아이끈<br>진행                   | '글 신역(글역) |
| 사진입니당            |                                 |           |
| 168-10           |                                 |           |
|                  |                                 |           |

| KT 13:53 ···                                                    | <b>∅ %</b> {@ Lie*                  | .ıll 60% 着 |          |
|-----------------------------------------------------------------|-------------------------------------|------------|----------|
| ×                                                               | 글쓰                                  | 7          | 완료       |
| 글쓰기 기능 트                                                        | 비스트                                 |            |          |
| 내용 작성<br>첨부기능(3<br>1. 이미지<br>2. 카메리<br>3. 동영성<br>4. 파일<br>5. 일정 | 및 첨부<br>좌에서 우 <del>(</del><br> <br> | 순서)        |          |
| 6. 위치<br>조                                                      | D                                   | ØÊ         | <u>.</u> |
| (다)   테스트                                                       | 트를 테스트히                             | 해봤는데 테_    | 스트는 …    |
|                                                                 | •                                   | 3          |          |
|                                                                 | L2                                  |            | ►        |
| нт                                                              | 人う                                  | ㅈㅊ         | .,?!     |
| !#1 <sup>한</sup> /영                                             | 00                                  |            | ,        |
| 111                                                             | C                                   | )          | ~        |

# 2. 메뉴

# 2.4. 기본(워크)그룹 전체 글 읽음 확인

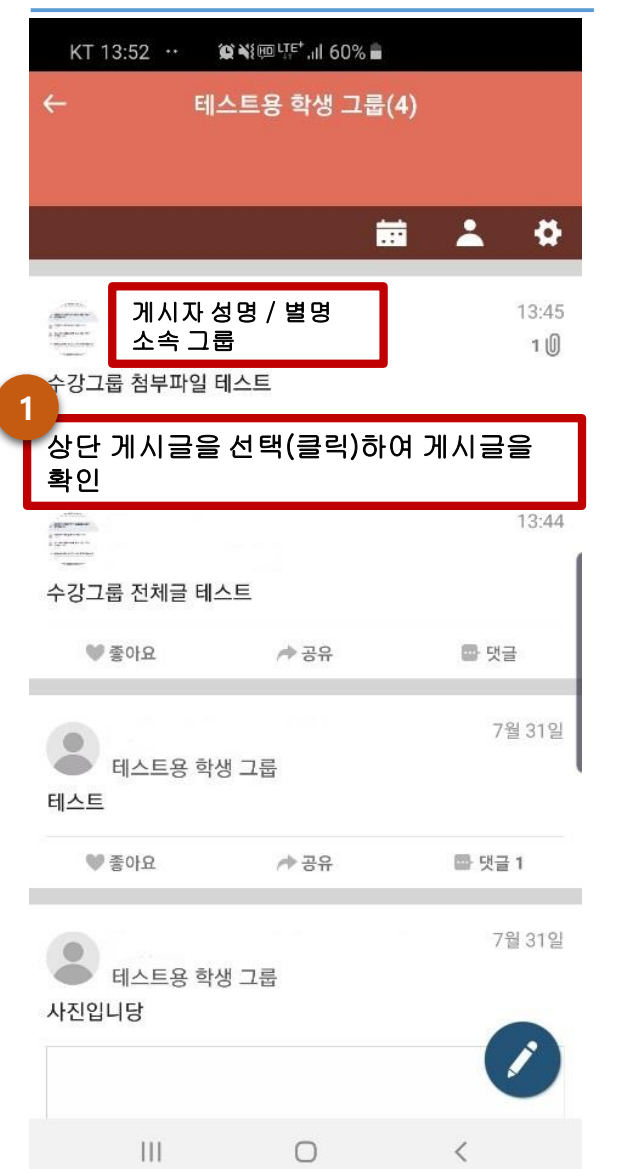

| KT 1                                                                                     | 3:57 ··             | <b>≌ ¥</b> ≹ <sup>⊔</sup> ू∉⁺ ,ıll 60% <b>≣</b> |                |
|------------------------------------------------------------------------------------------|---------------------|-------------------------------------------------|----------------|
| ←                                                                                        |                     | 백성일                                             | 1              |
| (1975)<br>(Balance Paris)<br>(Statement Paris)<br>(Statement Paris)<br>(Statement Paris) | 게시지<br>소속 -         | ト성명 / 별명<br>〕룹                                  | 북마크            |
|                                                                                          | 2019년 8월            | l 26일 13:45                                     |                |
| 수강그룹                                                                                     | 를 첨부파을              | 일 테스트                                           |                |
| 첨부 파                                                                                     | 일                   |                                                 |                |
| 0                                                                                        | symbol<br>119.6 KB  | _1.jpg                                          |                |
| 읽음 1                                                                                     | 좋아요 -               |                                                 |                |
| V                                                                                        | 좋아요                 | / 중유                                            | 📴 댓글           |
|                                                                                          |                     |                                                 |                |
|                                                                                          |                     |                                                 |                |
| "읽읃<br>인 기                                                                               | 읅"을 선<br>·능         | 택(클릭)시 게시                                       | 글의 읽음 확        |
| "읽듣<br>인 기                                                                               | 음"을 선<br>·능         | 택(클릭)시 게시                                       | 글의 읽음 확        |
| "읽을<br>인 기                                                                               | ŝ"을 선<br>·능         | 택(클릭)시 게시                                       | 글의 읽음 확        |
| "읽을<br>인 기                                                                               | 음"을 선<br>·능         | 택(클릭)시 게시                                       | 글의 읽음 확        |
| "읽듣<br>인 기                                                                               | 음"을 선<br>·능         | 택(클릭)시 게시                                       | 글의 읽음 확        |
| "읽음<br>인 기                                                                               | 음"을 선<br>·능         | 택(클릭)시 게시                                       | 글의 읽음 확        |
| "읽음<br>인 기                                                                               | ŝ"을 선<br>·능         | 택(클릭)시 게시                                       | 글의 읽음 확        |
| "읽음<br>인 기                                                                               | ŝ"을 선<br>·능         | 택(클릭)시 게시                                       | 글의 읽음 확        |
| "읽음<br>인 기                                                                               | 음"을 선<br>·능         | 택(클릭)시 게시                                       | 글의 읽음 확        |
| "읽음<br>인 기                                                                               | 음 <b>"을 선</b><br>·능 | 택(클릭)시 게시                                       | 글의 읽음 확<br>보내기 |

| KT 09:38 ··· 😰 👯 🕫 🙃 📶 84% 🗎 |                          |         |         |  |  |
|------------------------------|--------------------------|---------|---------|--|--|
| ~                            |                          |         |         |  |  |
|                              |                          |         | <br>북마크 |  |  |
| 3                            | 2019년 8월 26일 1           | 3:45    |         |  |  |
| 수강그룹                         | 룹 첨부파일 테스                | E       |         |  |  |
| 첨부 파                         | 일                        |         |         |  |  |
| 0                            | symbol_1.jpg<br>119.6 KB | 1       | >       |  |  |
| 읽음 2                         | 좋아요 1                    |         |         |  |  |
| ۷                            | 좋아요                      | ▶ 공유    | 🖶 댓글    |  |  |
|                              |                          |         |         |  |  |
|                              |                          |         |         |  |  |
| 3                            |                          |         |         |  |  |
| 게지<br>확인                     | 글 열담사 디<br>가능            | 스트들 아난이 | 11741   |  |  |
|                              |                          |         |         |  |  |
| 아이                           |                          |         |         |  |  |
|                              | 열람자1 성명<br>소속 그룹         | / 별명    |         |  |  |
| e.                           | 열람자2 성명<br>소속 그룹         | / 별명    |         |  |  |
|                              |                          |         |         |  |  |
|                              |                          | 0       | 1       |  |  |
|                              | 111                      | 0       |         |  |  |

### 로그인

### KT 💵 😁 👫 📽 6월 년만 대 100% 🗎 오후 5:18 개인정보 활용 동의

| KT 🖪 🗹 🍀 | ¥∰  땡탁.궤 100% 🗎 오후 5:18 |
|----------|-------------------------|
|          |                         |
|          |                         |

에구대학교 DAEGU UNIVERSITY 1. 개인정보 활용 동의

2. 아이디와 비밀번호를 입력하고 로그인합니다.

#### 개인정보 수집 및 이용 안내

대구대학교 DUtalk 서비스 관련하여 수집한 정보를 관리함에 있어서 「개인정보보호법」에서 규정하고 있는 책임과 의무를 준수하고 있으며 제공자가 동의한 내용 외 다른 목적으로는 활용하지 않음을 알려드립니다.

1. 개인정보 수집 및 이용에 관한 사항 [개인정보 수집·이용 목적] - 대구대학교 학생, 교직원에게 수업 및 학교 정보 제공 및 DUtalk 서비스(PUSH알림, 채널서비스, 수강과목별 그룹핑 및 채팅) 활용 - 대구대학교 DUtalk 서비스를 활용하는 외부인(학생, 교직원 이외)의 사용자를 식별하기 위함

[수집하는 개인정보의 항목] - 필수항목: [학세 3명, 학반, 학과명, 학년, 학기, 학적코드, 수강정보, 휴대폰번호, 이메일, ID [교직원] 성명, 교직원번호, 부서명, 신분코드, 보직명, 강의과목정보, 휴대폰번호, 이메일, ID [외부인] 성명, 휴대폰번호, 소속명, 이메일

[개인정보 보유 및 이용기간] - 학생 : 즐업, 제적, 자퇴 후 1년 - 교직원(정규직, 비정규직, 시간강사, 외부 강사 등) : 임용만료 시 - 외부인 : 신청당시 사용목적(최초 사용신청 당시의 목적 등)이 완료릴때 까지 보유

대구대학교 이용목적이 달성된 후에는 해당 자료를 지체없이 파기합니다.

#### 위의 사항을 동의합니다

로그인

아이디

패스워드

# 별첨2)앱 설치

# 가) PC버전

- https://dutalk.daegu.ac.kr/download/

나) 모바일

- 구글 플레이스토어 혹은 앱 스토어 검색 설치(대구대학교 dutalk(push))

# 마켓에서 "dutalk" 검색!! 설치!!

**APP STORE** 

# **Google PLAY STORE**

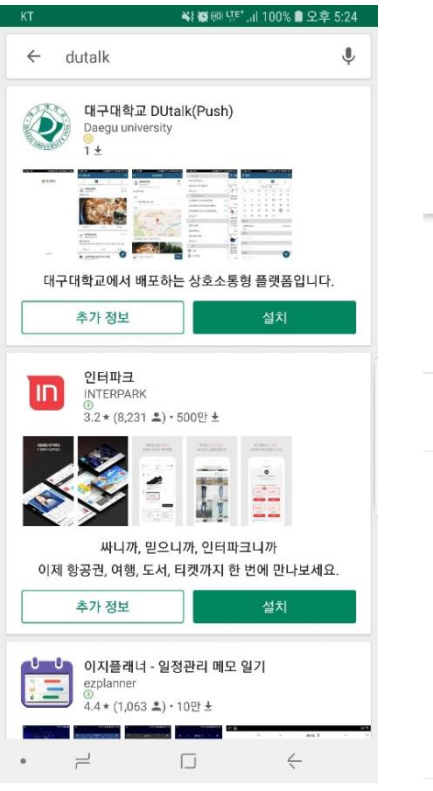

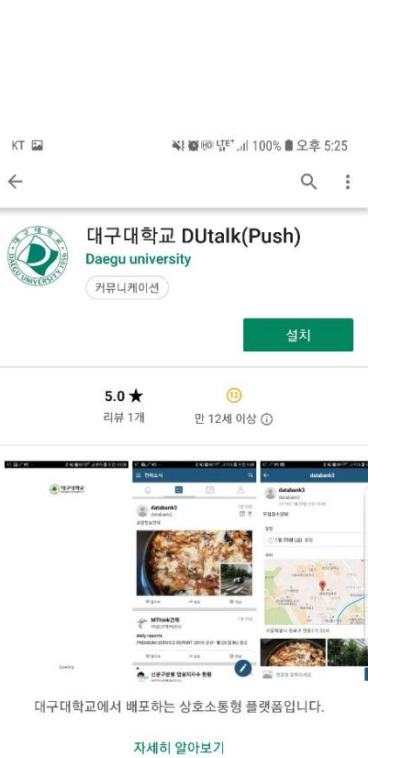

**앱 평가하기** 다른 사용자에게 의견을 들려주세요.

.

| ٨ | ٨ | ٨ | ٨ | ٨            |  |
|---|---|---|---|--------------|--|
| 2 |   |   |   | $\leftarrow$ |  |

### 오후 4:46 비스 안 됨 🗢 <sup>मक्रथ</sup> 23 0 $\searrow$ 25 Mail 카메라 A 280 -Wallet 미리 알림 **Tunes** Store Ą App Store iBooks -5 $\checkmark$

| 서비스 안 됨 🗢                                                | 오후 1:42                                                                                                    | @ 7 🔳                                                                                                    |
|----------------------------------------------------------|----------------------------------------------------------------------------------------------------|----------------------------------------------------------------------------------------------------|
| Q dutalk                                                 |                                                                                                    | ⊗ 취소                                                                                                    |
| 대구대 교육                                                   | 학교 DUtalk(Push)                                                                                                    | ¢                                                                                                    |
| ा<br>सन्दर्भकेष्ठ                                        | E SHAR C +<br>C SHAR C +<br>C SHA | Actional     Actional     Actional |
|                                                          | IF (2014)         IF (2014)         IF (2014)           IF (2014)         IF (2014)         IF (2014)           IF (2014)                                                                                                    |                                                                                                    |
| Copyright to 1995 Notworker's Systems, Adverses manured. | оказана интерното на полнати и полнати и полн<br>то полнати и полнати и полнати<br>То полнати и полнати и полнати и полнати и полнати и полнати и полнати и полнати и полнати и полнати и полнати и полнати и полнати и полнати и полнати и полнати и полнати и по<br>То полнати и полнати и полнати и полнати и полнати и полнати и полнати и полнати и полнати и полнати и полнати и полнат                                                                                                    |                                                                                                    |

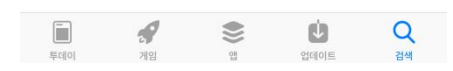